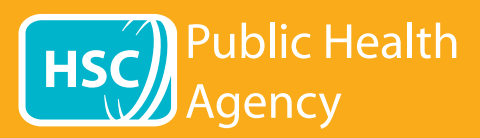

يستخدم موقع PHA الإلكتروني أداةً تُسمى Browsealoud لقراءة صفحات الويب والملفات بصيغة PDF بصوت مرتفع وترجمتها، ولا تتم قراءة أو ترجمة الصور التي لا تتضمن أي نص. وهي تساعد من يواجهون صعوبات في القراءة وذوي الإعاقات البصرية المتوسطة أو من ليست الإنجليزية هي لغتهم الأم في الوصول إلى المعلومات الموجودة على الموقع.

وهي مخصصة بشكل رئيسي لقراءة المعلومات بصوت مرتفع أو عرضها بطريقة أخرى، ومع ذلك يمكن استخدامها أيضًا لترجمة صفحات الويب إلى عددٍ من اللغات الأخرى باستخدام خدمة جوجل للترجمة. وهي تنطق النص المُترجَم إذا توافر صوت مطابق (اللغات المنطوقة مدرجة أولاً في القائمة المنسدلة). اللغات مدرجة بالترتيب الأبجدي للغات المُترجَمة (يليها اللغة الإنجليزية، في حالة استخدام متصفح حديث).

شريط أدوات Browsealoud (يظهر بشكل مختلف على الهاتف الجوال)

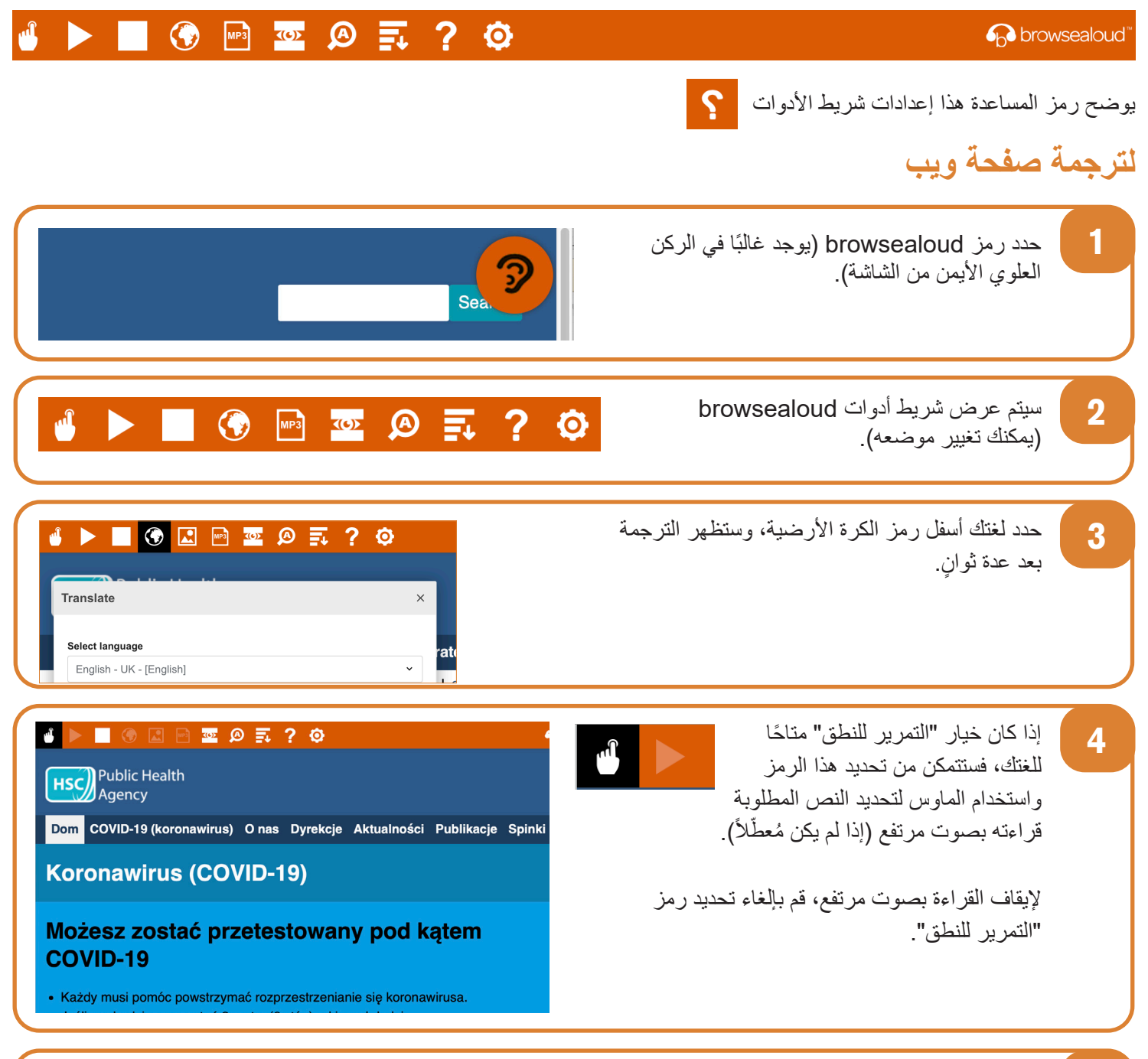

لإيقاف الترجمة، حدد رمز الإيقاف. في حالة استخدام خيار "التمرير للنطق"، يجب إلغاء تحديده قبل العودة إلى اللغة الإنجليزية في قائمة اللغات المنسدلة (رمز الكرة الأرضية، راجع الخطوة 3)، ثم إغلاق شريط الأدوات.

5

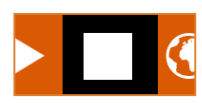

## كيفية استخدام browsealoud على موقع PHA الإلكتروني

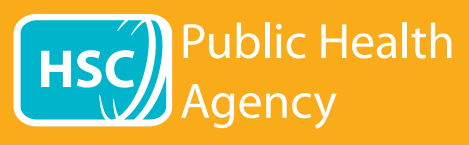

شريط أدوات browsealoud

| 🕘 🕨 🖃 🚾 🙉 🛒 ? 😳                                                                                                    | 6 browsealou                                                                                              | ud™               |
|----------------------------------------------------------------------------------------------------|----------------------------------------------------------------------------------------------------|-------------------|
|                                                                                                    | مح رمز المساعدة هذا إعدادات شريط الأدوات<br>جمة نص في ملف بصيغة PDF                                       | يون<br><b>لتر</b> |
| Sea                                                                                                    | حدد رمز browsealoud (يوجد غالبًا في الركن<br>العلوي الأيمن من الشاشة).                                    |                   |
| 🖞 🕨 💽 🚱 🖬 😨 🖉 🖡 ? 🔅                                                                                                    | سيتم عرض شريط أدوات browsealoud<br>(يمكنك تغيير موضعه).                                                   |                   |
| Image Image I                                                                                                    | حدد لغتك أسفل رمز الكرة الأرضية.                                                                          |                   |
|                                                                                                    | 4 افتح ملف PDF الذي ترغب في ترجمته.                                                                       |                   |
| Image: Strong Transmission       Image: Strong Transmission         Image: Strong Transmission       Image: Strong Transmission         Image: Strog Transmission       Image: Strong Tr | سيظهر النص المُترجَم أعلى النص الإنجليزي.                                                                 |                   |
| ام المفتاحين ctrl+C) ثم لصقه (باستخدام المفتاحين ctrl+V) في مستند<br>ضر للمحافظة على الترتيب الصحيح للنص.                                                                                                    | لطباعة النص المُترجَم، قم بتمييز النص ونسخه (باستخد<br>Word. قد تحتاج إلى نسخ أقسام الترجمة القسم تلو الأ |                   |
| تجليزية في قائمة اللغات المنسدلة (رمز الكرة الأرضية،                                                                                                    | لإيقاف الترجمة، حدد رمز الإيقاف وأعد تحديد اللغة الإ<br>راجع الخطوة 3)، قبل إغلاق شريط الأدوات.           |                   |